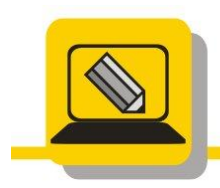

Základní škola a mateřská škola Hranice, Šromotovo, příspěvková organizace

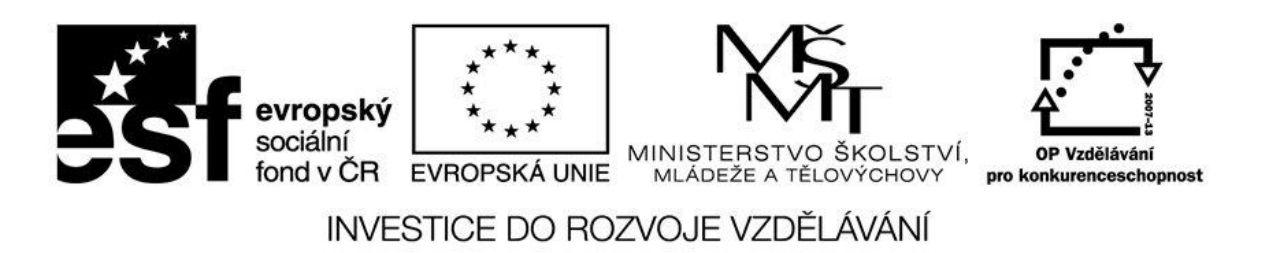

Jméno:

Datum:

- 1. Zjistěte velikost složky KIDS
- 2. Nakreslete stromovou strukturu složky PhotoStudio 8, která je někde na disku C:, najděte si ji.
- 3. Zjistěte kolik volného místa a jakou kapacitu má disk L: a jaký systém souborů.
- 4. Otevřete okna a upravte je tak, ať každé zabírá ¼ obrazovky
  - a. G:\VYUKA\INF\ZACATEK\BLUDISTE\bludiste.exe
  - b. L:\ZACI\7Tr\_pok\CESTA.HTM
  - c. C:\WINDOWS\NOTEPAD.EXE
  - d. C:\ WINDOWS\SYSTEM32
- 5. Otevřete si G:\PISEMKA\VLASTNI.
- 6. Zjistěte, které soubory jsou nejmenší a největší v celé složce KIDS a zkopírujte je do složky M:\PPP\VELIKOST.
- Zjistěte, které soubory byly vytvořeny 21. 7. 1995 ve složce KIDS a zkopírujte je do složky M:\PPP\DATUM.
- 8. Zjistěte kolik souborů je typu EXE ve složce KIDS a zkopírujte je do složky M:\PPP\PROGRAMY.
- 9. Běžte do složky M:\PPP\PROGRAMY a soubory větší než 50kB přesuňte do M:\PPP\PŘESUN.
- 10.Ve složce M:\PPP vytvořte zástupce programu Mtran.exe, který se nachází na disku G:.